# **Amazon List Donor Directions**

# Mobile Version – Always place your donation order separate from your personal orders so that your shipments are directed to the correct delivery addresses.

# To make purchases from the WINGS Wish List

- Click on the link that was provided to you.
- Click 'Add to Cart' for the items that you wish to purchase. You can do this for multiple items at one time, and it will only add 1 of each item to your cart, not the total that is needed.

# When you finish adding items to your cart, you have two options.

- 'View Cart' allows you to change the quantities.
- 'Proceed to Checkout' means you are purchasing 1 of each item that you selected, which was automatically placed in your cart. You can't change quantities unless you 'View Cart' first. It is always good to check your quantities in case there is a glitch.

### Once you 'Proceed to Checkout'...

- WINGS address should automatically populate in 'Your Addresses'.
  - Check the Radio button next to our address.
  - Click 'Deliver to this address' and submit your order.

### You can add our list to the 'Your lists' section of your account for quick access.

- Click on the link to access our wish list.
- Click 'Remember' on the top left corner. This will add our list to 'Your Friends' Lists.

# Computer Version - Always place your donation order separate from your personal orders so that your shipments are directed to the correct delivery addresses.

#### To make purchases from the WINGS Wish List

- Click on the link that was provided to you.
- Click 'Add to Cart' for the items that you wish to purchase. You can do this for multiple items at one time, and it will only add 1 of each item to your cart, not the total that is needed.

# When you finish adding items to your cart, you have two options, 'View Cart' or 'Proceed to Checkout'.

- 'View Cart' allows you to change the quantities.
- 'Proceed to Checkout' means you are purchasing 1 of each item that you selected, which was automatically placed in your cart. You can't change quantities unless you 'View Cart' first. It is always good to check your quantities in case there is a glitch.

#### Once you 'Proceed to Checkout'...

- WINGS address should automatically populate in 'Your Addresses'.
  - Check the Radio button next to our address.
  - Click 'Deliver to this address' and submit your order.

### You can add our list to the 'Your lists' section of your account for quick access.

- Click on the link to access our wish list.
- Click 'Remember' on the top left corner. This will add our list to 'Your Friends' Lists.